## Peter Nünlist

Von: Gesendet: An: Betreff: Männerriege Bassersdorf <mrb\_webmaster@mr-basi.ch> Sonntag, 12. März 2017 16:12 pnuenlist@sunrise.ch MR Bassersdorf 2017.02 - Newsletter: neues Erscheinungsbild Homepage

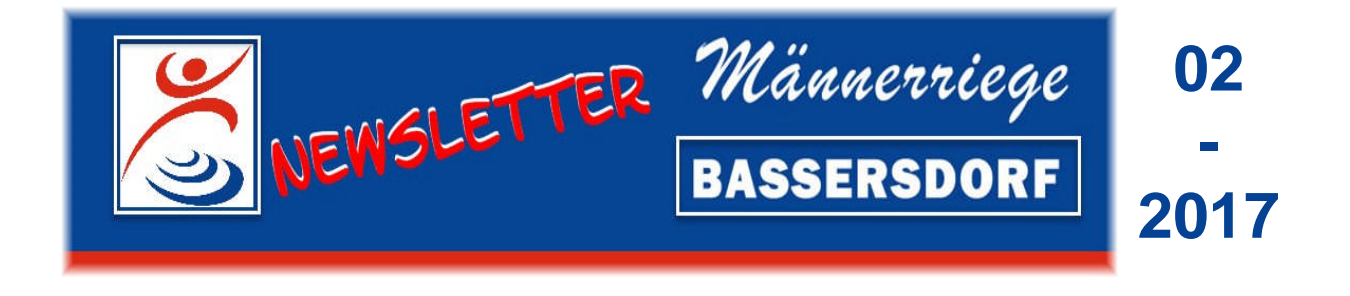

## Hallo Peter

Heute möchte ich dich im Detail über das neue Erscheinungsbild unserer Homepage informieren, welche soeben im Internet aufgeschaltet wurde.

Bei der Überarbeitung der Homepage legte ich folgende Schwerpunkte:

- Begrüssungsbildschirm mit den aktuellen Anlässen der kommenden Monate.
- Neue Rubrik «Info» mit den Untermenüs:
  - Neuigkeiten (Protokoll der laufenden Anpassungen) ermöglicht raschen Überblick über allfällige Neuigkeiten / Änderungen / Erweiterungen.
  - Newsletter (zum Herunterladen als PDF-Datei)
  - Basi Turnpost (zum Herunterladen als PDF-Datei)
- Neue Rubrik «Termine» mit
  - Terminkalender mit Filterfunktion nach Kategorien (z.B. Vereinsanlässe, Männerturner, Seniorenturner, etc.)
  - o Jahresprogramm (zum Herunterladen als PDF-Datei)
  - Ausschreibungen von Vereinsanlässen
- Umfassendere Umschreibung der Rubrik Turnbetrieb (Differenzierung zwischen Männerturner und Seniorenturner / zusätzlich Terminplan "Trainingsdaten" / Teilnahme am Männerturntag / an den Kant. und Eidg. Turnfesten). Für Interessenten neu auch «Schnupperangebot».
- Neue Rubrik "Geselligkeit" mit der Vorstellung unserer traditionellen Anlässe neben dem Turnbetrieb.
- Vereinheitlichung/Standardisierung der Benutzerführung innerhalb den Fotogalierien.
- Überarbeitung Mitgliederbereich (geschützter Bereich für Mitglieder mit "wir gratulieren ..." / Mitgliederliste / Jahresberichte Rechnungen / Budgets / GV-Protokollen).
- Neuer geschützter Bereich für den Vorstand (elektronisches Archiv).

Im Zusammenhang mit der Überarbeitung habe ich auch die Zugriffsberechtigung für den geschützten Bereich angepasst. Wichtig für dich ist zu wissen, dass der bisherige Zugriff (mrbasi/turnen) nicht mehr funktioniert. Ich habe jedem eine eigene Zugriffsberechtigung eingerichtet. Allerdings wirst du beim erstmaligen Besuch aufgefordert, das dir zugeteilte Passwort anzupassen. Eine detaillierte, schrittweise Beschreibung findest du nachfolgend.

Deine persönlichen Zugriffsdaten lauten wie folgt:

- Benutzername: Hans Muster
- Passwort: vertraulich

Jetzt wünsche ich dir viel Spass mit der neuen Homepage und ich hoffe, dass sie dir auch gefällt.

Herzliche Turnergrüsse

Peter Nünlist Aktuar / Webmaster

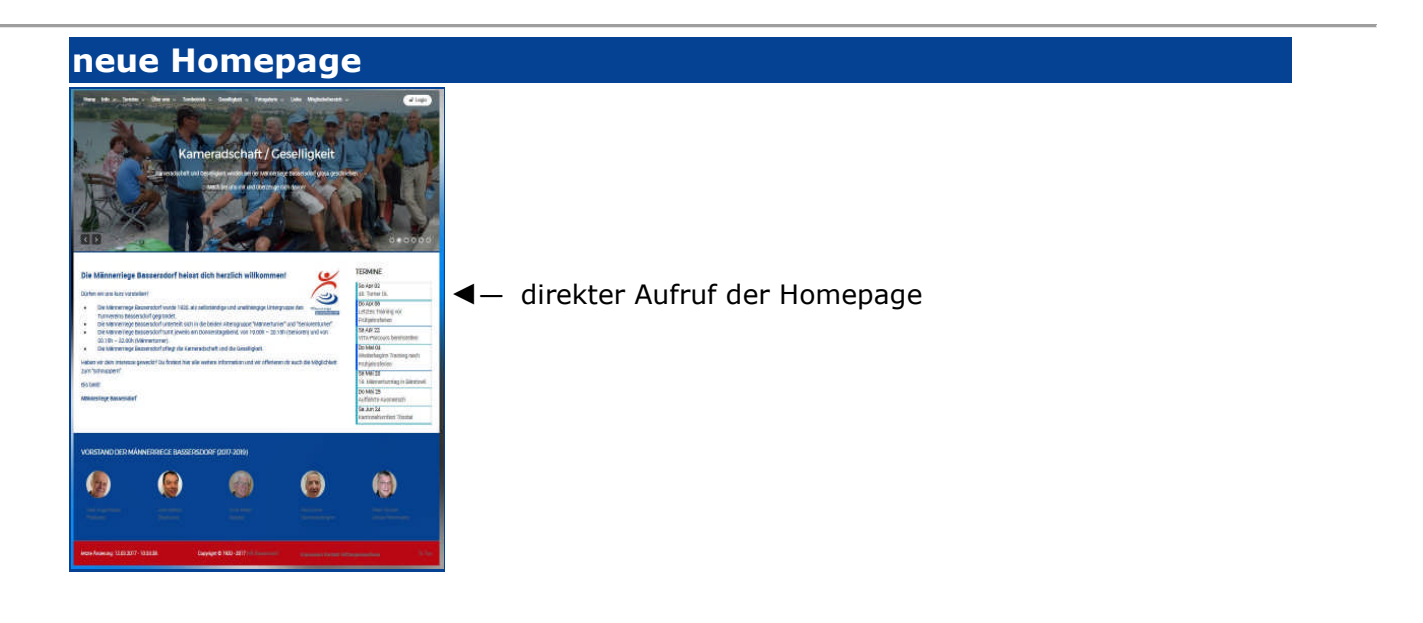

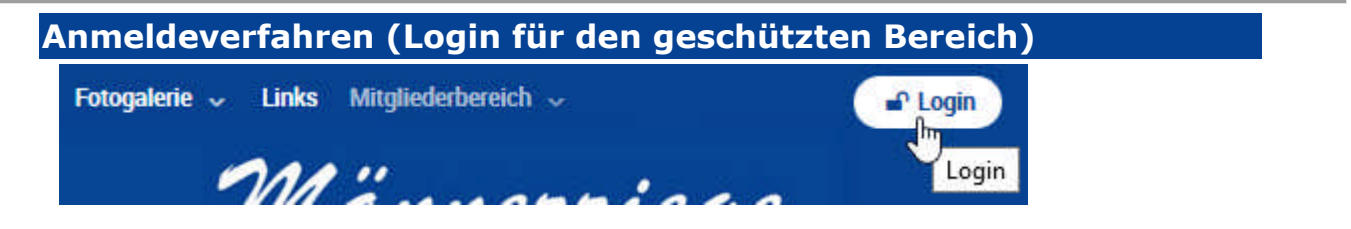

Am rechten oberen Rand jedes Bildschirmes befindet sich das Login-Symbol. Klicke mit der linken Maustaste darauf.

Darauf öffnet sich das Eingabefenster LOGIN

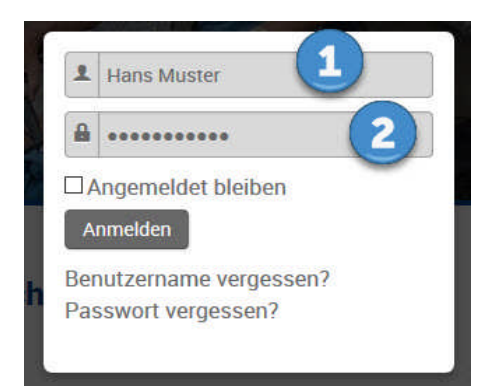

Gebe nun deinen Benutzernamen und das erhaltene Passwort ein und drücke ANMELDEN.

1 = Benutzername:Hans Muster2 = Passwort:vertraulich

Jetzt wird dir der Dialog für die Bearbeitung deines Profils angezeigt. Siehe auch Hinweis am oberen Bildrand.

| Hinweis<br>Ene Passwortzurücksetzung ist jetzt notwendigt Erst anschließend kann fortgefahren werden. |                                                                                                    |
|----------------------------------------------------------------------------------------------------|----------------------------------------------------------------------------------------------------|
| Home Info v Termine                                                                                   | <pre>v Oberuns v Turnbetrieb v Gesetligkeit v Fotogalerie v Links Mittgliederbereich v @ abmelder Wäunerriege BASSERSDORF</pre> |
| Profil bearbeit                                                                                       | en                                                                                                    |
| Name *                                                                                                | Hens Muster                                                                                                    |
| Benutzername<br>(optional)                                                                            | Hans Muster                                                                                                    |
| Passwort *                                                                                            |                                                                                                    |
| Passwort bestätigen *                                                                                 |                                                                                                    |
| E-Mail-Adresse *                                                                                      | hans.muster@muster.ch                                                                                                    |
| E-Mail-Adresse<br>bestätigen *                                                                        | hans.muster@muster.ch                                                                                                    |

3 = gebe jetzt dein von dir bestimmtest Passwort ein und bestätige dasselbe im direkt anschliessenden Eingabefeld.

**Empfehlung:** notiere dir dein "neue" Passwort - du wirst es (hoffentlich) noch des Öfteren benötigen!

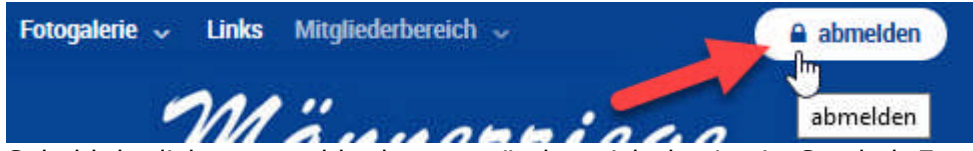

Sobald du dich angemeldet hast, verändert sich das Login-Symbol. Es empfiehlt sich, sich am Ende der Sitzung wieder mit einem Klick auf das Symbol abzumelden. Erfolgt auf der Webseite seitens des angemeldeten Benutzers keine weitere Aktivität, so wird

dieser nach 5 Minuten automatisch durch das System abgemeldet.

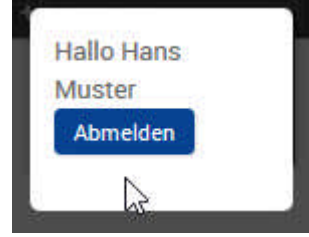

Nach der erfolgreichen Anmeldung werden dir die Menüpunkte des geschützten Bereiches dynamisch eingeblendet:

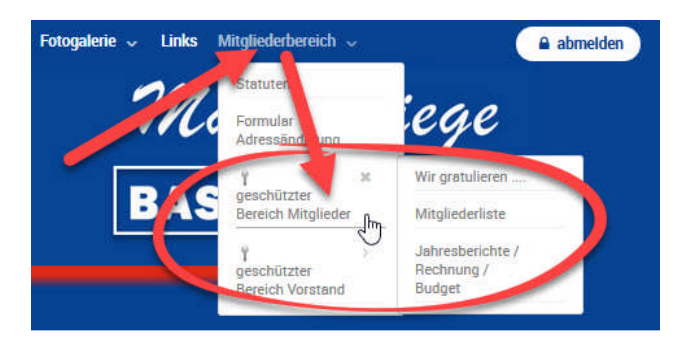

## Impressum

Verantwortlich für den Newsletter:

Männerriege Bassersdorf

Peter Nünlist Aktuar Brunnenstrasse 48 8303 Bassersdorf

Website: <u>www.mr-basi.ch</u>